## Подключение и настройка IPTV-приставки MAG250

С помощью патч-корда (сетевого кабеля) соедините LAN порт маршрутизатора (роутера) с разъемом LAN приставки.

Подключите источник питания к приставке.

Подключите приставку к телевизору:

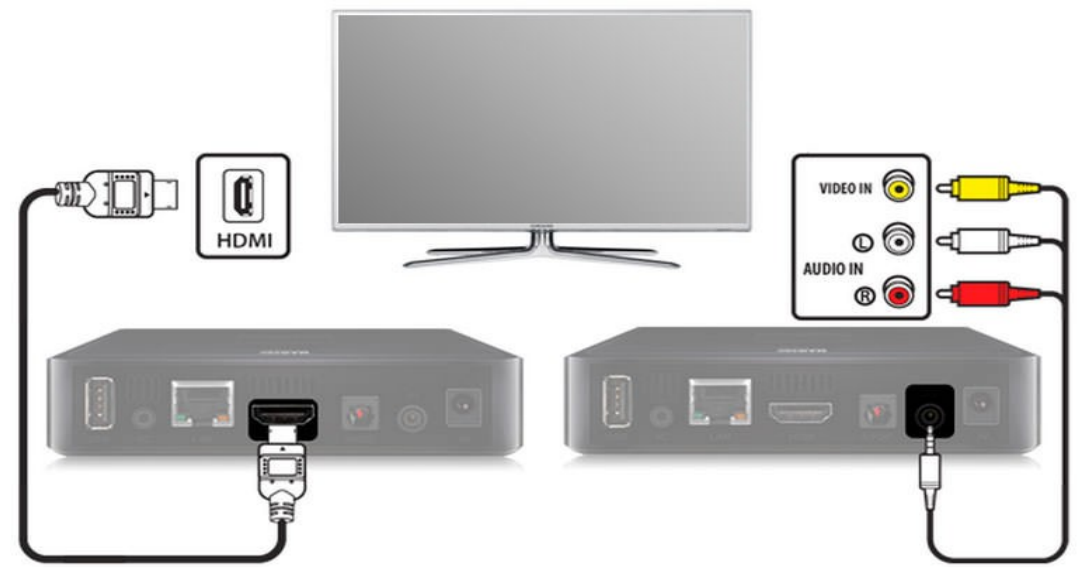

Включите телевизор и выберите источник сигнала с помощью пульта управления телевизора (в зависимости от марки телевизора кнопка может называться *SOURCE*, *INPUT*, *HDMI*, *TV/AV*, см. инструкцию к телевизору).

По окончании загрузки устройства вы увидите главный экран внутреннего портала.

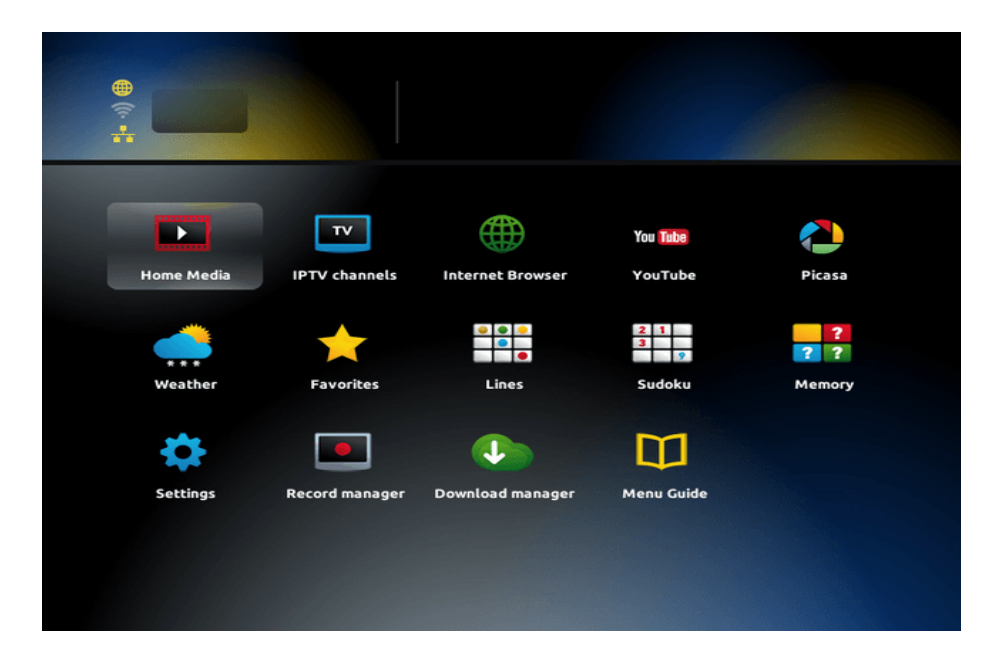

Навигация в интерфейсе приставки осуществляется кнопками со стрелками, выбор пункта меню или элемента управления — кнопкой *OK*, возврат назад — кнопкой *BACK*, выход — кнопкой *EXIT*.

Нажмите на пульте управления приставкой кнопку *SET* (*SETUP*), чтобы открыть системные настройки.

Выберите пункт Расширенные настройки (Advanced settings).

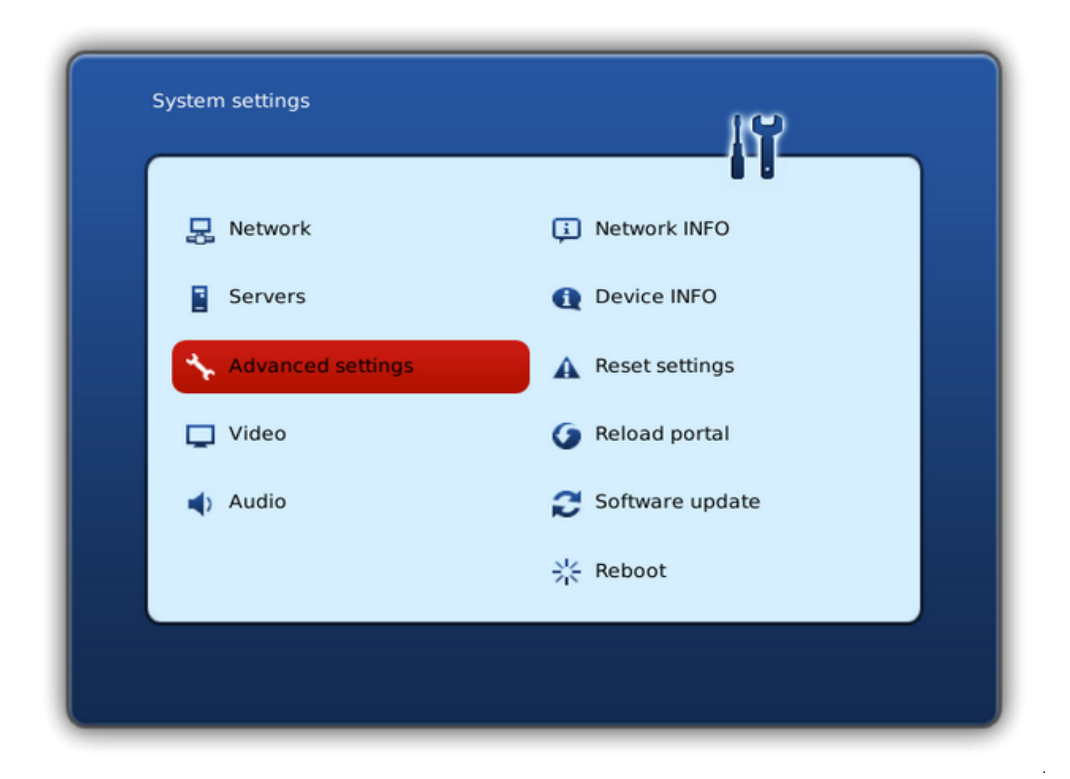

Выберите русский язык, временную зону *GMT*+*02:00 Kiev*, задайте размер буфера (Input buffer size) 500 мс, и нажмите кнопку *OK* на экране.

| Advanced settings                                                                                                    |                                                                                        |
|----------------------------------------------------------------------------------------------------|----------------------------------------------------------------------------------------|
| Language:<br>Time zone:<br>IGMP version:<br>UPnP client enabled:<br>Multicast proxy enabled:<br>Multicast proxy URL: | <ul> <li>Русский (Russian)</li> <li>GMT+02:00 Kiev</li> <li>V2</li> <li>Off</li> </ul> |
| Input buffer size (ms):<br>Press KB button to activate Virtual Keyboard                                              | 500 V                                                                                  |

Выберите пункт Конфигурация cemu (Network).

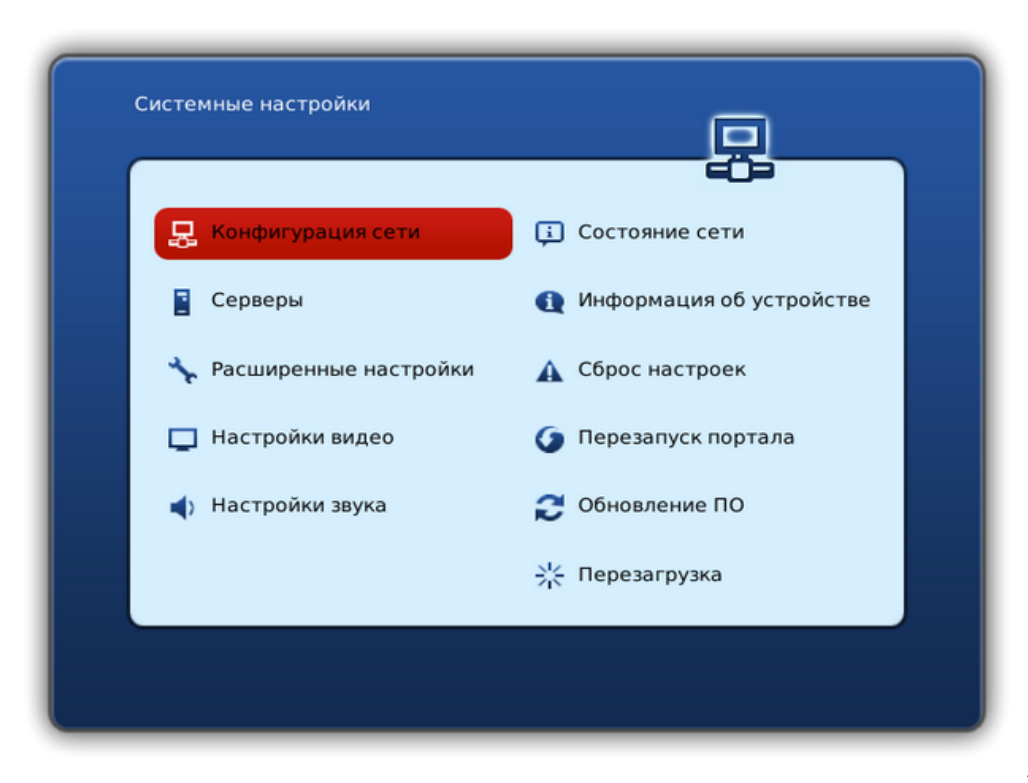

Выберите пункт Проводное (Ethernet).

| Конфигурация се       | ти                              |  |
|-----------------------|---------------------------------|--|
|                       |                                 |  |
|                       | Проводное (Ethernet)            |  |
|                       | РРРоЕ<br>Беспроводное (Wi-Fi)   |  |
|                       |                                 |  |
|                       |                                 |  |
| Нажмите кнопку КВ для | я вызова виртуальной клавиатуры |  |

Выберите пункт Авто (DHCP).

| Конфигурация сет      | ти/Проводное                                | Q |  |
|-----------------------|---------------------------------------------|---|--|
|                       |                                             |   |  |
|                       | Авто (DHCP)                                 | . |  |
|                       | Авто (DHCP), DNS вручную                    |   |  |
|                       | Вручную                                     |   |  |
|                       | Без ІР                                      |   |  |
|                       |                                             |   |  |
|                       |                                             |   |  |
|                       |                                             |   |  |
| Нажинте кнопки КВ пла |                                             |   |  |
| нажмите кнопку кв для | <del>я вызова виртуальной к</del> лавиатуры |   |  |

## Нажмите ОК.

| Конфигурация сети/Проводное                         |  |
|-----------------------------------------------------|--|
| Нажмите кнопку КВ для вызова виртуальной клавиатуры |  |

Выберите пункт Серверы (Servers).

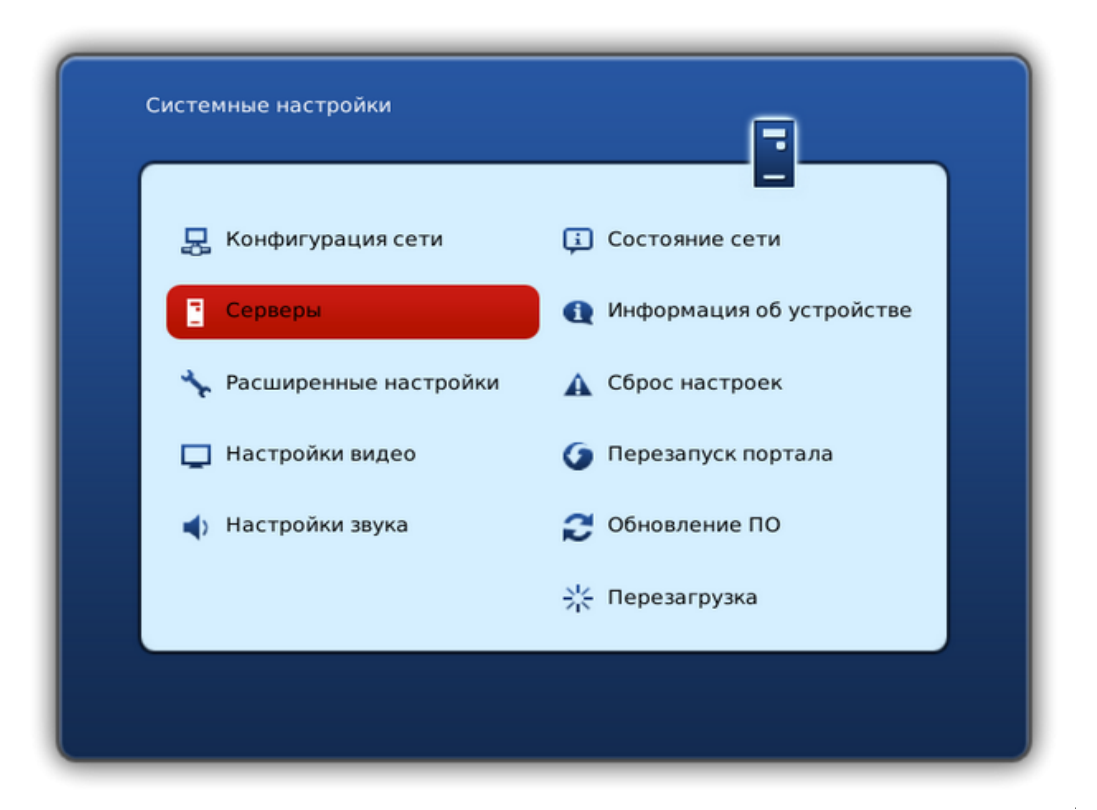

Для ввода символов используйте экранную клавиатуру, которую можно вызвать нажатием кнопки с изображением клавиатуры (*KB*) на пульте приставки. Повторное нажатие этой кнопки закроет клавиатуру.

В поле Портал 1 URL введите http://stb.ukrtvin.com

В поле NTP сервер введите ntp.ukrtvin.com

| Doptas 1 URL:             | http://cth.ukrtvip.com  |
|---------------------------|-------------------------|
| Represe 2 UDL             |                         |
| Портал 2 ОКС:             |                         |
| <b>DHCP</b> портал        |                         |
| Использовать DHCP портал: |                         |
| Bootstrap URL:            | igmp://224.50.0.50:9000 |
| URL образа:               | igmp://224.50.0.51:9001 |
| Канал управления (URL):   |                         |
| NTP cepsep:               | ntp.ukrtvin.com         |
|                           |                         |
|                           |                         |
|                           |                         |
|                           |                         |
|                           |                         |
|                           |                         |

Выберите пункт Настройки видео (Video).

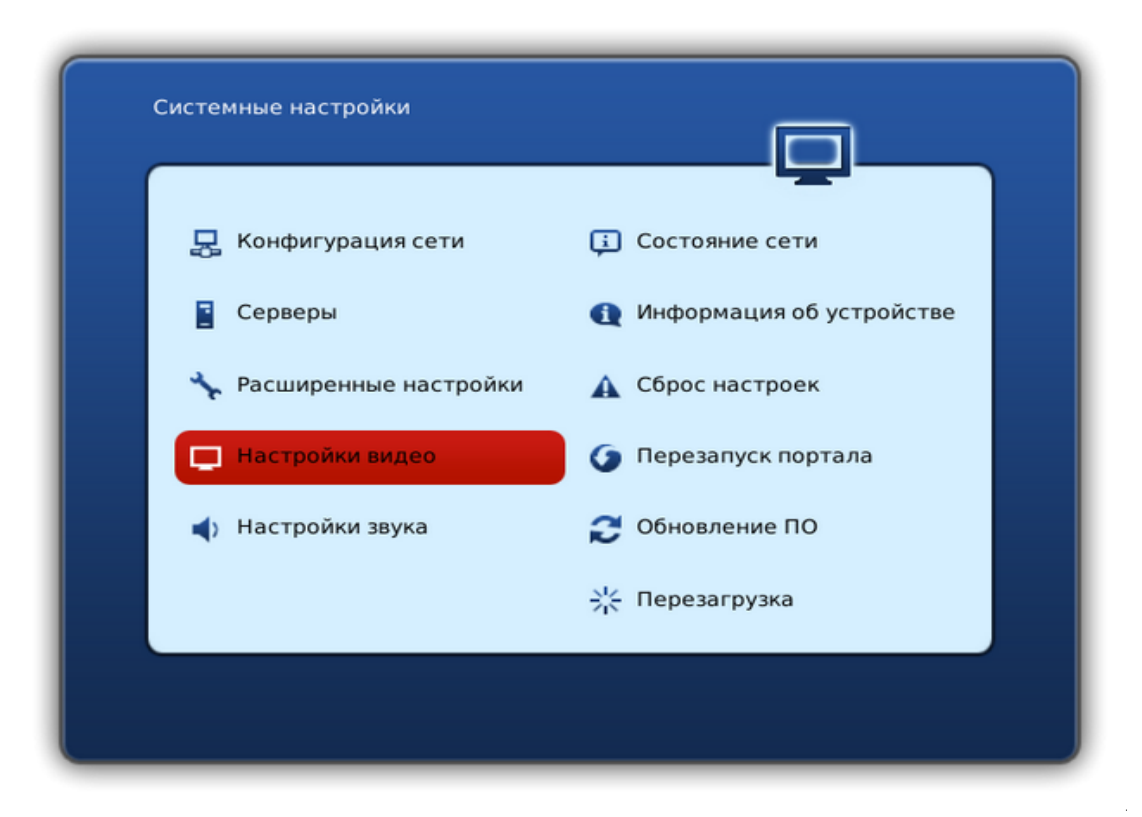

В строке «Режим видеовыхода» выберите режим, который поддерживает ваш телевизор:

— PAL (по умолчанию), графическое разрешение 720х576 — для телевизоров с композитным (тюльпаны) AV-входом;

— 720р-50, графическое разрешение 1280х720 — для телевизоров со входом HDMI, поддерживающих режим 720р (HD ready);

— 1080р-50, графическое разрешение 1280х720 и выше — для телевизоров со входом HDMI, поддерживающих режим 1080р (Full HD, HD ready 1080р) и т. д.

| Режим видеовыхода: 🔶 576р-50              | •   |
|-------------------------------------------|-----|
| Графическое разрешение: 🔶 720х576         |     |
| Автопереключение частоты кадров 🜩 Выключе | ено |
| Форсировать DVI 🔶 Выкл.                   |     |
|                                           |     |

Нажмите кнопку ОК на экране.

Выберите пункт *Перезагрузка (Reboot)* и перезагрузите устройство для принятия внесенных изменений.

| Си | стемные настройки                                          |                                                                      |
|----|------------------------------------------------------------|----------------------------------------------------------------------|
|    | 🛃 Конфигурация сети                                        | Состояние сети                                                       |
|    | <ul> <li>Серверы</li> <li>Расширенные настройки</li> </ul> | <ul> <li>Информация об устройстве</li> <li>Сброс настроек</li> </ul> |
|    | Настройки видео                                            | О Перезапуск портала                                                 |
|    | <ul> <li>Настройки звука</li> </ul>                        | Обновление ПО Нерезагрузка                                           |
|    |                                                            |                                                                      |

## Внимание! Если режим видеовыхода был настроен неверно, изображение будет отсутствовать, либо будет выводиться сообщение о необходимости переключения в режим SD.

Чтобы перенастроить видеовыход выключите питание приставки, нажмите и держите кнопку *MENU* на пульте и включите приставку.

Измените значения пунктов *TV System* и *Graphic Res*. В соответствии с возможностями вашего телевизора (варианты переключаются только стрелкой вправо).

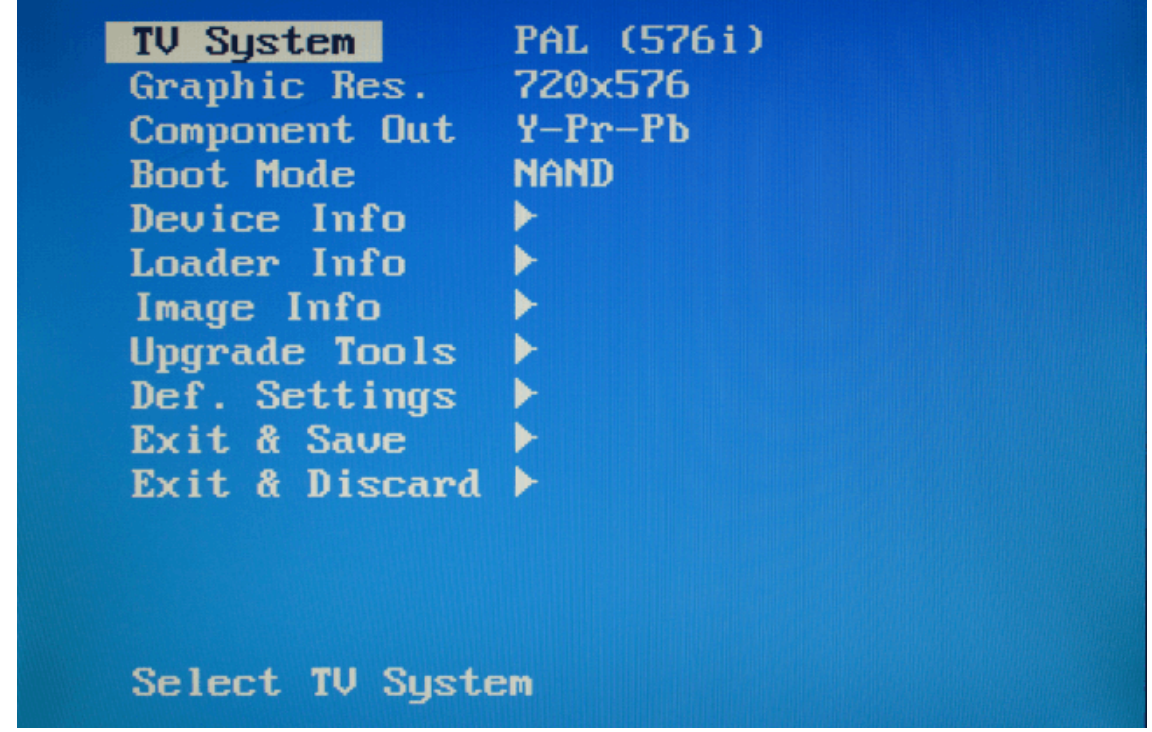

Чтобы сохранить настройки, нужно выбрать пункт *Exit* & *Save*, затем нажать кнопку вправо, потом *OK*.

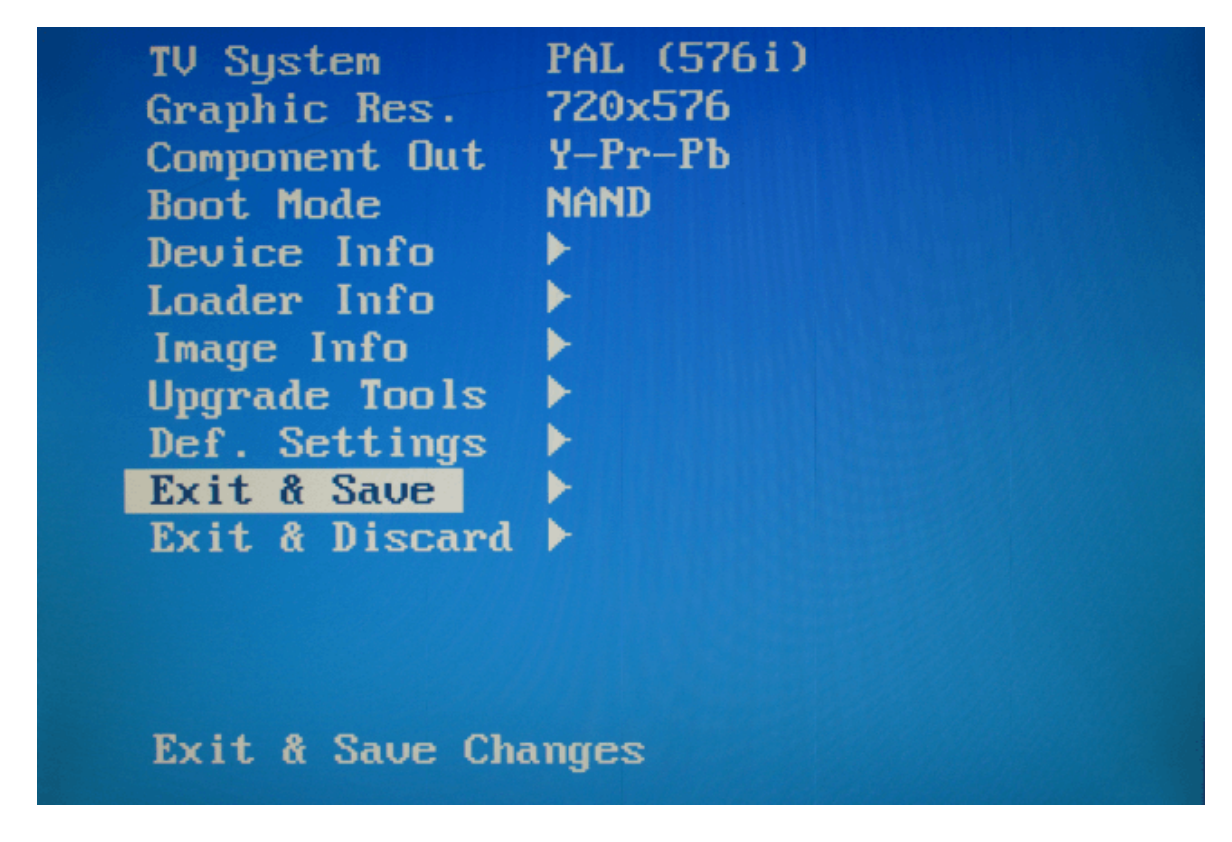

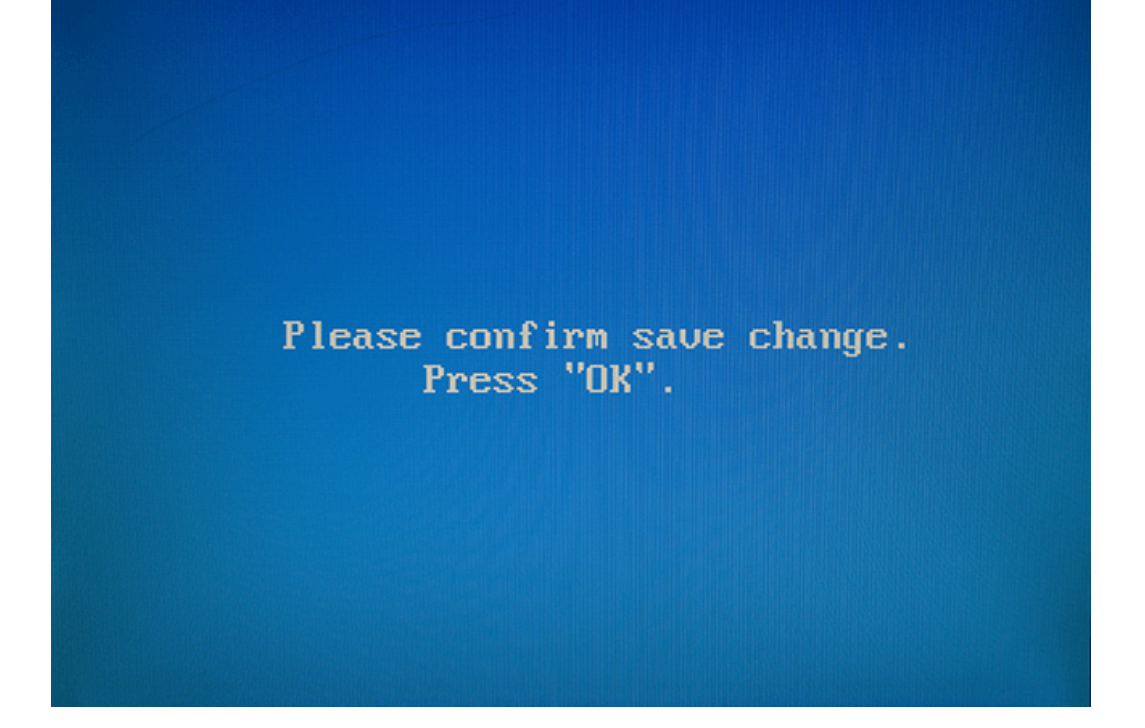